# HANDLEIDING VOOR HONDREGISTREREN.NL / HUISDIERREGISTREREN.NL

#### Wat is het doel?

- U registreert uw huisdier om een snelle hereniging mogelijk te maken als uw huisdier zwervend wordt aangetroffen.
- Voor honden worden daarnaast de verplichte meldingen gedaan die de wet voorschrijft.
- Snel, eenvoudig en betrouwbaar: alle administratie van uw huisdier bij elkaar!

### **ACCOUNT AANMAKEN**

U begint met het aanmaken van een account. Klik op: Account aanmaken

DIERENEIGENAAF

Vul de gegevraagde gegevens in. Vul de gevraagde gegevens in, velden met \* zijn verplicht.

Klik dan op

REGISTREREN

Uw account wordt geopend. U ziet dan het volgende scherm:

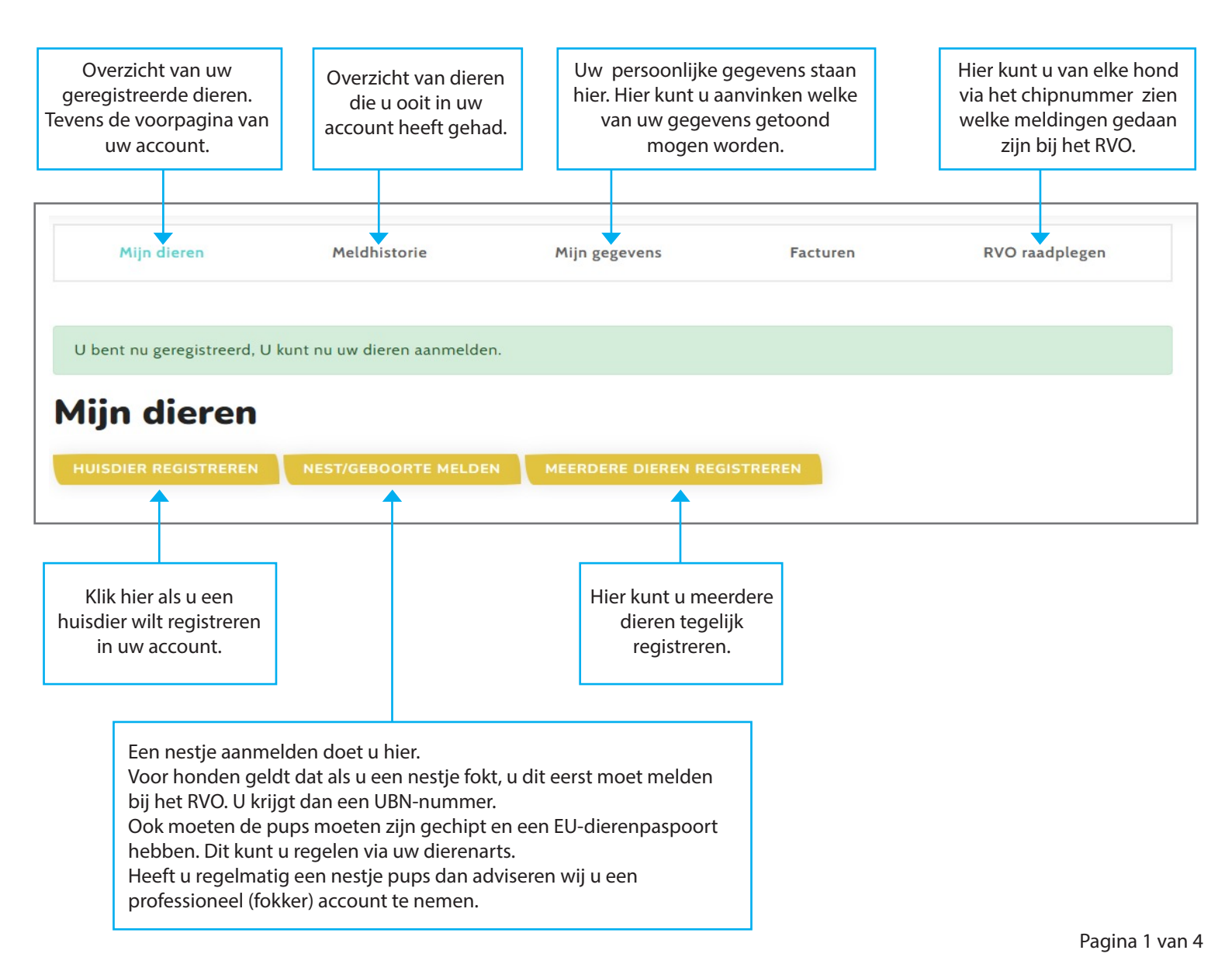

# **UW GEGEVENS BEHEREN**

Bij **mijn gegevens** kunt u aanvinken wat er getoond mag worden als men uw chipnummergegevens opvraagt.

Het telefoonnummer hebben wij al aangezet, deze kunt u eventueel weer uitvinken.

#### Vergeet niet na het aanpassen te klikken op 📒 💽

| Mijn dieren              |                                                                                                   | Meldhistorie                                                                   | Mijn gegevens | Vink hier aan<br>er getoon<br>mag worde |
|--------------------------|---------------------------------------------------------------------------------------------------|--------------------------------------------------------------------------------|---------------|-----------------------------------------|
| Mijn gegev               | ens                                                                                               |                                                                                |               |                                         |
| Voorletter(s)            |                                                                                                   |                                                                                |               |                                         |
| Voornaam                 |                                                                                                   |                                                                                |               |                                         |
| Tussenvoegsel            |                                                                                                   |                                                                                |               |                                         |
| Achternaam               |                                                                                                   |                                                                                |               |                                         |
| Land                     |                                                                                                   | Nederland                                                                      |               | •                                       |
| Postcode                 |                                                                                                   |                                                                                |               |                                         |
| Huisnummer               |                                                                                                   |                                                                                | Toevoeging    |                                         |
| Plaats                   |                                                                                                   |                                                                                |               |                                         |
| Straat                   |                                                                                                   |                                                                                |               |                                         |
| Telefoonnummer           |                                                                                                   |                                                                                |               |                                         |
| Alternatief Telefoonnumm | ner                                                                                               |                                                                                |               |                                         |
| E-mailadres              |                                                                                                   |                                                                                |               |                                         |
|                          | Fokt u een nestje<br>hond uit het buit<br>moet u een UBN-<br>vragen bij het RVO<br>kunt u dan hie | of haalt u een<br>tenland? Dan<br>nummer aan-<br>D. Dit nummer<br>er invullen. | AC            | COUNT VERWIJDEREN                       |
| Huidig wachtwoord        |                                                                                                   |                                                                                |               |                                         |
| Nieuw wachtwoord         |                                                                                                   |                                                                                |               |                                         |
| Herhaal nieuw wachtwoor  | d                                                                                                 |                                                                                |               |                                         |
|                          |                                                                                                   | WACHTWOORD WUZIGE                                                              |               |                                         |

## **DIER REGISTREREN**

Als uw gegevens kloppen kunt u het dier aanmelden. Dat doet u bij mijn mijn dieren.

Linksboven klikt u op Huisdier Registreren

Vul de gevraagde gegevens in, velden met \* zijn verplicht. De ingevulde gegevens van het dier zijn zichtbaar voor iedereen die de chipnummergegevens opvraagt.

Klik als u klaar bent op

OPSLAAN

Registreert u een hond, dan controleert het RVO uw ingevulde gegevens voordat uw registratie wordt goedgekeurd.

| M                    | ijn dieren        | Meldhistorie      |                      | Mijn gegevens                       |  |
|----------------------|-------------------|-------------------|----------------------|-------------------------------------|--|
| Mijn di              | GISTREREN NEST/GI | EBOORTE MELDEN ME | ERDERE DIEREN REGIST | TREREN                              |  |
| luisdier re          | gistreren         |                   |                      |                                     |  |
| Diersoort            | hond              |                   | <b>~</b>             |                                     |  |
| Ras<br>Geboortedatum | dd-mm-jjjj        |                   |                      | unloaden                            |  |
| Aanschafdatum*       | dd-mm-jjjj        |                   |                      |                                     |  |
| Chipnummer*          |                   |                   |                      | Hier kunt u een foto<br>van uw dier |  |
| Paspoortnr           | 528NLF00000       |                   |                      | uploaden                            |  |
| Naam                 |                   |                   |                      |                                     |  |
| Geslacht             | Onbekend          |                   | ~                    |                                     |  |
| Opmerkingen          |                   |                   |                      |                                     |  |
|                      |                   |                   |                      |                                     |  |
|                      | 01                | SLAAN             |                      |                                     |  |
|                      |                   |                   |                      |                                     |  |
|                      | Zi                | e pagina 4        |                      |                                     |  |

### **REGISTRATIE ACTIVEREN**

klik op

U ziet nu onderstaand scherm. Uw huisdier staat nu klaar voor registratie.

om de registratie te activeren.

Meldhistorie Miin dieren Mijn gegevens Facturen **RVO** raadplegen Openstaande betalingen Betaal om de aanmelding van uw dier te voltooien. Openstaande registratie. Hieronder staande dierregistratie worden na betaling geactiveerd. Na betaling kunnen de dieren worden gevonden in onze databank en door zoekmachines. De voor u wettelijke verplichte melding over uw hond aan RVO zijn dan ook gedaan. Chipnummer Bedrag (ex. btw) Datum Verwijderen Naam 528200200006880 €7,40 02-12-2021 poes **Mijn dieren** HUISDIER REGISTREREN NEST/GEBOORTE MELDEN Chipnummer Naam Diersoort Geboortedatum Aanmaakdatun Na het betalen staat uw dier geregistreerd. Al uw geregistreerde dieren kunnen nu worden gevonden in onze databank en door zoekmachines. Klik op het chipnummer om de gegevens De wettelijke verplichte melding over uw aan te passen of om het dier af te melden. hond aan het RVO zijn dan ook gedaan. Vergeet niet om uw gegevens te wijzigen als u verhuist! NEST/GEBOORTE MELDEN MEERDERE DIEREN REGISTREREN Diersoort Geboortedatum Aanmaakdatum Chipnummer Naam 52820020006880 01-11-2021 02-12-2021 poes kat

#### Heeft u nog vragen?

Mail ons dan op hondregistreren@gmail.com